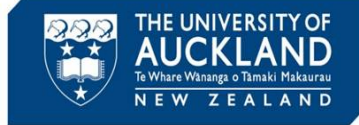

Tip

Academic misconduct cases are managed in a system called Symplicity Advocate. This Quick Reference Guide describes the steps you need to follow when asked to approve escalation of a **major** misconduct case to the Discipline Committee.

| IN CONFIDENCE: request to approve escalatio                                                                                                    | on of major academic misconduct case                                                                                                    |
|----------------------------------------------------------------------------------------------------|----------------------------------------------------------------------------------------------------|
| academicqualityintegrity@auckland.ac.nz                                                                                                    | $\bigcirc$ Reply $\bigotimes$ Reply All $\rightarrow$ Forward 🞁 $\cdots$                                                                                              |
| AQ To Julya Cooper                                                                                                    | Thu 2/06/2022 1:20 pm                                                                                                    |
| You replied to this message on 2/06/2022 1:20 pm.<br>Click here to download pictures. To help protect your privacy, Outlook privacy.                                    | prevented automatic download of some pictures in this message.                                                                                                    |
| We have investigated allegation(s) of academic misconduct                                                                                                    | t made against Perfect Student (1234567). Based on the advice of                                                                                                    |
| the Course Director and/or Academic Integrity Advisor, we                                                                                                    | believe Perfect's misconduct should be categorised as <b>major</b> .                                                                                                  |
| Key aspects of the case are summarised below. If you would please click on this link: <a href="https://uoa-test-advocate.symplic">https://uoa-test-advocate.symplic</a> | uld like to look deeper into the case or the student's past history,<br><a href="https://doi.org/incident/00354-001-2022">https://doi.org/incident/00354-001-2022</a> |
| If you approve the request to escalate, please reply to this<br>Cooper) to provide their approval before we escalate the ca                                             | email stating 'Approved'. We will then ask the Academic Head (Julya ase to the Discipline Committee.                                                                  |
| If you believe that the case should instead be managed as<br>additional advice on how you would like us to proceed.                                                     | minor misconduct, please reply stating 'Declined' and providing any                                                                                                   |
| Summary of findings                                                                                                    |                                                                                                    |
|                                                                                                    |                                                                                                    |
| Case ID:                                                                                                    |                                                                                                    |
| Case ID:<br>• 00354-001-2022                                                                                                    |                                                                                                    |
| Case ID:<br>• 00354-001-2022<br>Student profile:                                                                                                    |                                                                                                    |
| Case ID:<br>• 00354-001-2022<br>Student profile:<br>• Perfect Student                                                                                                   |                                                                                                    |

You will receive an approval request email from the Academic Quality Office. The email will include:

- A brief summary of the case
- A hyperlink to the case

Review the case summary within the email. If there is sufficient detail in the body of the email to make a decision, reply to the email with either Approved or Declined.

If declined, provide a summary of why you have declined, and what you would like the administrator to do next.

If you need to assess the case in more detail, click on the **hyperlink**.

Escalations to the Discipline Committee require approval by the Academic Head, Associate Dean (or for Doctoral students, Dean of SGS), and then the Provost. These approvals are managed sequentially, with the Academic Head required to approve first.

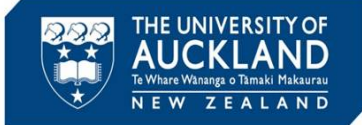

Tip

## 2 Review detailed case information

| = ADV@CATE                           | Q. Search                                             |                                                                                                    |                                                                                           | ⑦ 📑 Trainer ∽                                                   |
|--------------------------------------|-------------------------------------------------------|----------------------------------------------------------------------------------------------------|-------------------------------------------------------------------------------------------|-----------------------------------------------------------------|
| ⇔ Home                               | 00356-001-2022 (Perfect Stude                         | ent - 1234567) 🗈 Back To List                                                                                                    |                                                                                           |                                                                 |
| 📛 Calendar                           | Core Actions O Meetings O Inte                        | rrin 0 Directives 1 Letters 3 Appeals 0 Docume Notes 1                                                                                                    |                                                                                           |                                                                 |
| 😥 Students                           | Information Direct                                    |                                                                                                    |                                                                                           |                                                                 |
| 🔓 Incident Reports 🗸 🗸               | ✓ Pending Meeting ✓ Pending Decision                  | Pending Resolution Appeal Closed                                                                                                    | ✓ Incident Report Info                                                                    |                                                                 |
| ■ Reporting ~<br><u>Ω</u> My Account | Cancel                                                | Other Actions $\sim$                                                                                                    | Assigned To: N/A<br>Submitted: 1 June, 2022 2:21<br>Processed: 1 June, 2022 2:32          | p.m.                                                            |
|                                      | IR#                                                   | 00356-001-2022<br>Responsible                                                                                                    | By: <u>Victoria Allison</u><br>Modified: 1 June, 2022 2:34<br>By: <u>Victoria Allison</u> | p.m.                                                            |
|                                      | Incident Type                                         | Academic Integrity Breach Allegation                                                                                                    | <ul> <li>Allegation Information</li> </ul>                                                |                                                                 |
|                                      | Academic Integrity: Incident Severity<br>Case Summary | Minor The Course Director (David Jones) alleges that Perfect used unauthroised materials in an invigibited test in Stats 201. The Course Director has recommended a grade of 15/25 on this test. | Allegations<br>~ Interim Directive Information                                            | Academic Integrity/Using unauthorised<br>materials or resources |
|                                      | REPORTER INFORMATION                                  |                                                                                                    |                                                                                           |                                                                 |
|                                      | Public Report Type<br>Reporter Relationship to UoA    | Acaome integrity sreach Aleganon<br>Course Director/ Enaminer                                                                                                    | <ul> <li>Decision Information</li> <li>Responsible For</li> </ul>                         | Academic Interrity/Usine una thorised                           |
|                                      | Reporter's Name                                       | David Jones                                                                                                    | Decision Date                                                                             | materials or resources<br>1 June, 2022                          |
|                                      | Reporter's Email                                      | david jones2@auckland.ac.nz                                                                                                    | Eligible Appeal Type                                                                      | res<br>Review minor coursework decision                         |
|                                      | COURSE INFORMATION<br>Faculty:                        | Faculty of Science                                                                                                    | V Directive Information                                                                   |                                                                 |
|                                      | Course Name                                           | Science/STATS                                                                                                    | DIRECTIVE<br>Directive                                                                    | Minor Academic Misconduct/A reduction                           |
|                                      | Course Code                                           | 201                                                                                                    | Directive Detail                                                                          | Your grade in this test is reduced from                         |

If you click on the hyperlink, you are taken into the case within Symplicity. If you don't get taken directly to the case, you can search within Symplicity using the case number. To do this, click on **Incident Reports** then **Current Reports** in the left side bar. Copy the case number into the **Keywords** box and ensure the **Search** box is set to Child. Hit **Apply Search**. Click on the view icon next to the case.

Key tabs to explore are:

- **Core Information**: includes the original complaint information, plus a case summary and an assessment of severity
- · Letters: includes any emails sent to the student
- **Documents**: includes any uploaded documents (e.g. Turnitin reports, copies of assessment material, transcripts)
- **Notes**: summary of any meetings held with the student, or emails from the student in response to allegations

Cases in Symplicity have a **parent** case and a **child** case. When there is more than one student associated with an incident, there is a separate child case for each student. The parent cases are numbered by case number and year (e.g. 00124-2022), while child cases have an additional number in the middle (e.g. 00124-001-2022). Case details are best reviewed in the **child case**.

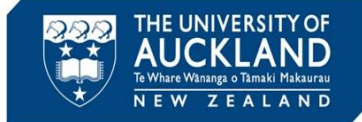

## **3 Review student's past history**

| Current Student Information  |                               |
|------------------------------|-------------------------------|
| Name                         | Perfect Student ⊵             |
| Student ID                   | 1234567                       |
| Preferred First Name         | Wonderful                     |
| Email                        | vic.allison+perfect@gmail.com |
| Cell Phone                   | 021135678                     |
| Faculty or Institute         | Faculty of Arts               |
| Number of Semesters Enrolled | 7                             |
|                              |                               |

| Student Informat                                                                                                    | tion                                                                                                    |                                                                                                    |                             |                                                                                                    | ×                                |
|----------------------------------------------------------------------------------------------------|----------------------------------------------------------------------------------------------------|----------------------------------------------------------------------------------------------------|-----------------------------|----------------------------------------------------------------------------------------------------|----------------------------------|
| 1                                                                                                    | Full Name<br>Username<br>Student ID<br>Email<br>Phone                                                                                                    | Perfect Studer<br>pstu001<br>1234567<br>vic.allison+per<br>021135678                                                                       | <u>it</u><br>fect@gmail.com |                                                                                                    |                                  |
|                                                                                                    | Birthdate<br>Age<br>Incidents                                                                                                    | 10 May, 1999<br>23<br>21                                                                                                    |                             |                                                                                                    |                                  |
| Incident Rep                                                                                                    | orts Sanctions                                                                                                    | Interim Directives                                                                                                    |                             |                                                                                                    |                                  |
|                                                                                                    |                                                                                                    |                                                                                                    |                             |                                                                                                    |                                  |
| IR #                                                                                                    | Туре                                                                                                    | Status                                                                                                    | Assigned To                 | Last<br>Modified                                                                                             | Archived                         |
| IR #<br>00357-<br>001-2022                                                                                                    | Type<br>Academic Integrity<br>Breach Allegation                                                                                                    | Status<br>Pending<br>Resolution                                                                                                    | Assigned To                 | Last<br>Modified<br>15 minutes<br>ago                                                                        | Archived                         |
| IR #<br>00357-<br>001-2022<br>00357-<br>2022                                                                                                   | Type<br>Academic Integrity<br>Breach Allegation<br>Academic Integrity<br>Breach Allegation                                                                                                    | Status<br>Pending<br>Resolution<br>Processing                                                                                              | Assigned To                 | Last<br>Modified<br>15 minutes<br>ago<br>23 minutes<br>ago                                                   | No<br>No                         |
| IR #<br>00357-<br>001-2022<br>00357-<br>2022<br>00356-<br>001-2022                                                                             | Type<br>Academic Integrity<br>Breach Allegation<br>Academic Integrity<br>Breach Allegation<br>Academic Integrity<br>Breach Allegation                                                         | Status<br>Pending<br>Resolution<br>Processing<br>Pending<br>Resolution                                                                     | Assigned To                 | Last<br>Modified<br>15 minutes<br>ago<br>23 minutes<br>ago<br>32 minutes<br>ago                              | Archived<br>No<br>No             |
| IR #<br>00357-<br>001-2022<br>00357-<br>2022<br>00356-<br>001-2022<br>00356-<br>2022                                                           | Type<br>Academic Integrity<br>Breach Allegation<br>Academic Integrity<br>Breach Allegation<br>Academic Integrity<br>Breach Allegation<br>Academic Integrity<br>Breach Allegation              | Status Pending Resolution Processing Pending Resolution Processing                                                                         | Assigned To                 | Last<br>Modified<br>15 minutes<br>ago<br>23 minutes<br>ago<br>32 minutes<br>ago<br>34 minutes<br>ago         | Archived No No No No No          |
| IR #<br>00357-<br>001-2022<br>00357-<br>2022<br>00356-<br>001-2022<br>00356-<br>2022<br>00356-<br>2022<br>00356-<br>2022<br>00168-<br>002-2022 | Type Academic Integrity Breach Allegation Academic Integrity Breach Allegation Academic Integrity Breach Allegation Academic Integrity Breach Allegation Academic Integrity Breach Allegation | Status       Pending<br>Resolution       Processing       Pending<br>Resolution       Processing       Processing       Pending<br>Meeting | Assigned To                 | Last<br>Modified<br>15 minutes<br>ago<br>23 minutes<br>ago<br>32 minutes<br>ago<br>34 minutes<br>2 weeks ago | Archived<br>No<br>No<br>No<br>No |

To review the student's past history, scroll down the **Core Information** tab until you see **Current Student Information** in the right-hand side bar. Click on the student's **Name**.

**Note**: you can also search for the student by clicking on **Students** in the left sidebar. In the **Keywords** field, search for the student by name, email or ID. Click on the **view** icon next to their name.

You will see a list of all past academic integrity incidents in which the student has been involved. To see additional detail on past cases, click on the **IR #**.

Having reached a decision, reply to the approval request email with either Approved or Declined. If declined, provide a summary of why you have declined, and what you would like the administrator to do next.

Tip

If you do not believe the case warrants a review by the Discipline Committee, direct the AQO to manage it as a minor case. They will then generate a draft decision letter based on the advice of the Course Director or AIA